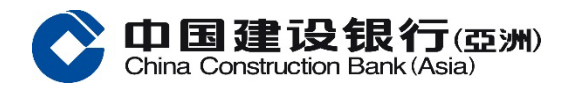

建行(亞洲)全新推出

「建行(亞洲)企業銀行」手機應用程式

您是一位忙碌的企業 CEO ?

想隨時隨地輕鬆快捷管理公司賬務,提高業務效率?

全新企業手機銀行體驗 — APP 在手 輕鬆查閱理財交易狀況

### 功能1:登錄

全新「建行(亞洲)企業銀行」手機應用程式,操作簡易,幾個步驟,即可啟用!

操作簡易

- 1. 開啟「建行(亞洲)企業銀行」手機應用程式,進入主頁版面並點擊「登錄」
- 2. 輸入正確的登錄資訊,包括客戶號碼,操作員名稱和密碼。
- 3. 成功登陸

### 功能2:生物認證

只需簡單幾個步驟,即可啟用,隨時隨地使用生物認證輕鬆登入手機銀行,簡易、快捷、 安心!

簡易安心

- 1. 登入手機銀行,您可到「左菜單」>「安全中心」>「管理生物憑據認證」
- 2. 依照版面指示驗證您的生物憑據(認證指紋/面孔)
- 3. 閱讀及接受生物憑據認證服務的條款及條件
- 輸入由本行向您已登記的手提電話號碼發出的一次性專用密碼。(留意密碼將於 100 秒後無效)
- 5. 完成

# 功能3:賬戶查詢

随時隨地輕鬆查詢活期、定期、貸款合約資料等,相關賬戶一目了然。

#### 一目了然

- 1. 登入手機銀行,點擊有關賬戶瀏覽詳情點擊「賬戶查詢」
- 2. 查詢活期、定期、貸款合約資料
- 3. 點擊有關賬戶瀏覽詳情

# 功能4:電子結單及通知書查詢

只需幾個步驟,即可隨時隨地下載綜合月結單、電子對賬單、電子通知書,開啟綠色生活!

方便快捷

- 1. 登入手機銀行,於主頁可選擇「綜合月結單」、「電子對賬單」、「電子通知書」
- 2. 點擊「電子對賬單」,選擇查詢時段(查詢期不能大於3個月)
- 3. 選擇賬單並點擊「下載」。
- 4. 輸入保安編碼器編碼及密碼
- 5. 下載成功

如何下載建行(亞洲)企業銀行手機應用程式?

立即下載建行(亞洲)企業銀行手機應用程式 體驗流暢的手機銀行服務,輕鬆成就業務發展

一掃了解更多詳情

中國建設銀行(亞洲)